目次

| 1. マイナポータル連携概要                           | 2           |
|------------------------------------------|-------------|
| 2.マイナポータル連携                              | 3~6         |
| 3. データ閲覧(健診・検診結果)                        | 7           |
| 4. データ閲覧(医療費のお知らせ)                       | 8           |
| 5. データ閲覧(おくすり履歴)                         | 9           |
| 6.インポート                                  | 10~11       |
| 7.エクスポート                                 | 12~13       |
|                                          |             |
| 8. 取得データ削除                               | 14~15       |
| <ul><li>8.取得データ削除</li><li>更新履歴</li></ul> | 14~15<br>16 |

#### 1. マイナポータル連携概要

以下の機能をご利用いただけます。

データ連携/取得

マイナポータル連携を行ったタイミングで、マイナポータル上にあるデータを kencomに連携することが可能です。

※データの自動更新はされないため、最新情報を取得/更新するには都度連携を行う必要があります。

データ閲覧

kencomに連携されたデータを閲覧できる機能です。

・ インポート

マイナポータルや他の連携サービスでエクスポートしたデータファイルを取り込める機能です。

- エクスポート
   マイナポータルやインポートしたデータをファイルに書き出す機能です。
- 取得データ削除
   マイナポータルからデータ連携/取得したデータをすべて削除する機能です。

#### 2. マイナポータル連携

マイナポータル連携を行ったタイミングで、マイナポータル上にあるデータを取得することが可能です。

※データの自動更新はされないため、最新情報を取得/更新するには都度連携を行う必要があります。

「マイナポータル連携」をタップします。 「マイナポータル連携/インポート機能利用特約」の内容を確認します。

次ページへ

| ×=1-                      |               | マイナポータル連携                                                                                                    |
|---------------------------|---------------|----------------------------------------------------------------------------------------------------|
| 作業記録がコンチンツ                |               |                                                                                                    |
| Ü                         | ÷.            | 1                                                                                                    |
| <b>建診、検診結果</b>            | *             | マイナポータル連携                                                                                                    |
| 医療費のお知らせ                  | 32            | 連挙1.アデータを取得すスト                                                                                                    |
| Bくすり履歴・GE差額               | 2             | 定成のマイナポータルに紐づく健診・医療情報を<br>kencomでもご確認いただけます                                                                                                    |
| 8密の質問変更                   | 30            |                                                                                                    |
| kencom 会員個<br>別規約         | 3             | □ マイナボータル連携/インボート機能利用<br>特約 に同意する                                                                                                    |
| マイナボーダル連携コンテンツ            |               | 最新データの取得をはじめる                                                                                                    |
| 2 マイナボータル連携               | 3             | マイナボータル連携について                                                                                                    |
| #診·検診結果                   | <u>*</u>      | 为社會                                                                                                    |
| 医療費のお知らせ                  | <b>&gt;</b> < | <ul> <li>ご利用にはマイナンバーカードと、読み取りに<br/>対応したスマートフォンが必要です。</li> </ul>                                                                                    |
| 8くすり履歴                    | >             | <ul> <li>対応環境に関しては マイナポータルの動作環境<br/>をご確認ください。</li> </ul>                                                                                           |
| ®密の質問変更                   | >             | <ul> <li>最新の健診・医療情報を表示するには都度連携の上データを取得する必要があります。</li> </ul>                                                                                        |
| マイナボータル連携/インボート機能利用特<br>り | S <b>3</b> C  | <ul> <li>ファイルから選択する場合 <u>インポート</u>から<br/>データを取得してください。</li> </ul>                                                                                  |
| よくある質問・お問い合わせ             | ж.            | <ul> <li>情報を保有する地方公共団体や国の行政機関のシステム等が稼働時間外の場合や、その他メンテナンス等により、マイナポータルから医療情報を取得できない場合がございます。</li> </ul>                                               |
| g定変更<br>その他               | 3<br>3        | <ul> <li>医療情報を取得可能な時間帯は、平日の8時~</li> <li>21時、土日祝の8時~17時です。毎月第3土県</li> <li>4 年末年始(12月29日~1月3日)はご利用、いただけません。取得可能な時間帯で、再度満新データの取得を行なってください。</li> </ul> |
| ODHOC Healthcare, Net     |               | <ul> <li>取得済みのデータは エクスボートから一括で<br/>ファイルとして書き出すことが可能です。</li> </ul>                                                                                  |
| @ ^ @ @                   | =             | <ul> <li>取得済みのデータは</li> <li>取得データ削除から一括<br/>で削除が可能です。</li> </ul>                                                                                   |

マイナポータル連携/インポート機能利用特約

|    | (1) II FIVEDI IF IM  |
|----|----------------------|
| 10 | 客様は下記の事項に同意の上、マイナポー  |
| 9, | ルの連携及びインポート機能の利用を行う  |
| 5  | のとします。               |
|    | 当社は、マイナポータルから取得した情   |
|    | 報又はインボート機能によりお客様が提   |
|    | 供した情報(以下、「本件連携情報」と   |
|    | いいます。)を、以下の利用目的で利用   |
|    | するものとします。            |
|    | - kencomへの記録・表示      |
|    | - kencomサービス提供のため    |
|    | ※kencomの表示には、アルゴリズムを |
|    | 用いた出し分け表示や結果表示も含まれ   |
|    | るものとします。             |
| •  | 当社は、本件連携情報単独で又はお客様   |
|    | によるkencomの利用に関して当社が取 |
|    | 得又は保有するお客様の情報(歩数、体   |
|    | 重といったライフログデータ等が含まれ   |
|    | ますがこれらに限られません。)と組み   |
|    | 合わせて、特定の個人を識別できない匿   |
|    | 名加工情報又は統計情報を作成し第三者   |
|    | に提供することができるものとします。   |
| •  | 当社は、別途お客様の同意を得たうえ    |
|    | で、本件連携情報を、第三者に提供する   |
|    | ことができるものとします。        |
| •  | その他本件連携情報の取り扱いについて   |
|    | は、プライバシーポリシーをご確認くだ   |
|    | さい。                  |

#### 2. マイナポータル連携

「マイナポータル連携/インポート機能利用特約 に同意する」にチェックを入れて、 「最新データの取得をはじめる」をタップします。

マイナポータルヘログインします。 本人確認を行い、サービス連携を行います。

※初回は秘密の質問設定が必要となります。 →次ページへ 秘密の質問設定済の方は「マイナポータル連携が完了しました」と表示されます。

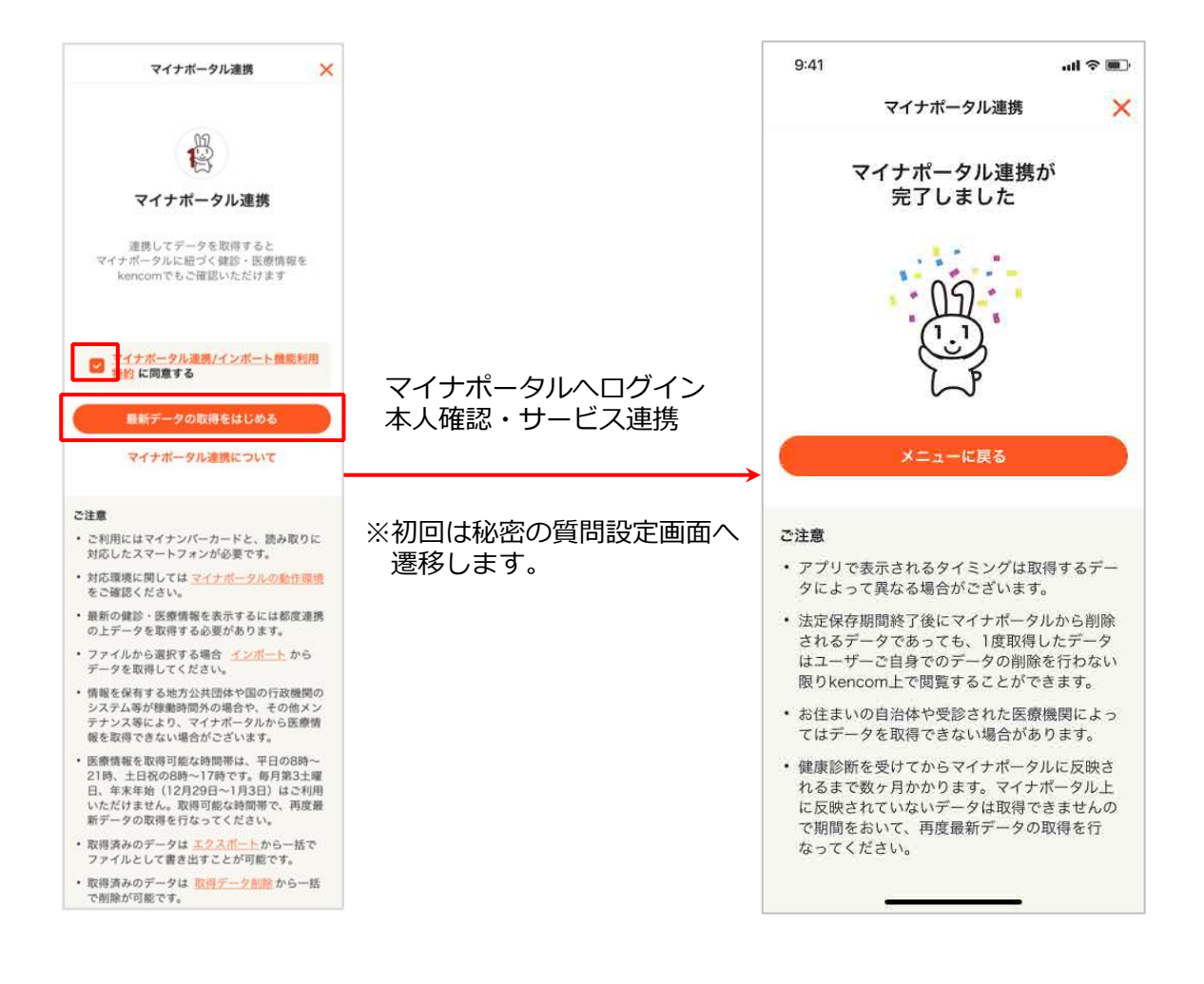

#### 2. マイナポータル連携

秘密の質問設定を行います。

※kencom新規会員登録の際に必要となる秘密の質問とは別で設定する必要があります。

(秘密の質問とその答えについては同じ内容でも問題ございません)

「秘密の質問設定をはじめる」をタップします。

秘密の質問をプルダウンから選択して、秘密の質問の答えを入力します。 セキュリティの観点から「自分で<mark>質問を設定する」</mark>を推奨しております。

| 9:41                                                                      | all 🗢 🔳          | 9:41 |           | all 🗢 🔲 | 9:41   |                  | "II & 🗩 |
|---------------------------------------------------------------------------|------------------|------|-----------|---------|--------|------------------|---------|
| 秘密の質問設定                                                                   | ×                | <    | 秘密の質問設定   | ×       | <      | 秘密の質問設定          | ×       |
| 続けて秘密の質問を設定し                                                              | ましょう             | 秘密   | 密の質問を設定しま | しょう     | 秘密     | 密の質問を設定しまし       | ょう      |
| 健診・医療情報にアクセスす<br>必要になります                                                  | る際に              | 秘密の質 | 問         |         | 秘密の質   | 同                |         |
|                                                                           |                  | 秘密の  | 質問を選択     | ~       | 自分で    | 質問を設定する(推奨)      | ~       |
| <u></u>                                                                   |                  | 秘密の質 | 問の答え      |         | DeSC   | Dサービスは?          |         |
|                                                                           |                  | 秘密の  | 質問の答えを入力  |         |        |                  | 11/20   |
|                                                                           |                  |      |           | 0/20    | 秘密の質   | 問の答え             |         |
|                                                                           | -                | >    |           | -       | kencor | n                |         |
|                                                                           |                  |      |           |         | 設定質問作  | ラパスワードなどは使用できません | 6/20    |
| 秘密の質問設定をはじめ                                                               | ō                |      |           |         |        |                  |         |
| ご注意                                                                       |                  |      |           |         |        |                  |         |
| <ul> <li>健診結果などの健診・医療情報に<br/>ために秘密の質問の設定が必要と</li> </ul>                   | アクセスする<br>なります。  |      |           |         |        |                  |         |
| <ul> <li>登録時の内容がわからない場合、<br/>報へのアクセスができませんので、<br/>ないようご確認ください。</li> </ul> | 健診・医療情<br>、お間違いの |      | 次へ        |         |        | 次へ               |         |
| . <u> </u>                                                                |                  |      |           |         |        |                  |         |

### 2. マイナポータル連携

秘密の質問を設定し、秘密の質問の答えを入力したら「次へ」をタップします。 確認画面になるので、内容に問題がなければ「設定する」をタップします。

以上でマイナポータル連携が完了となります。

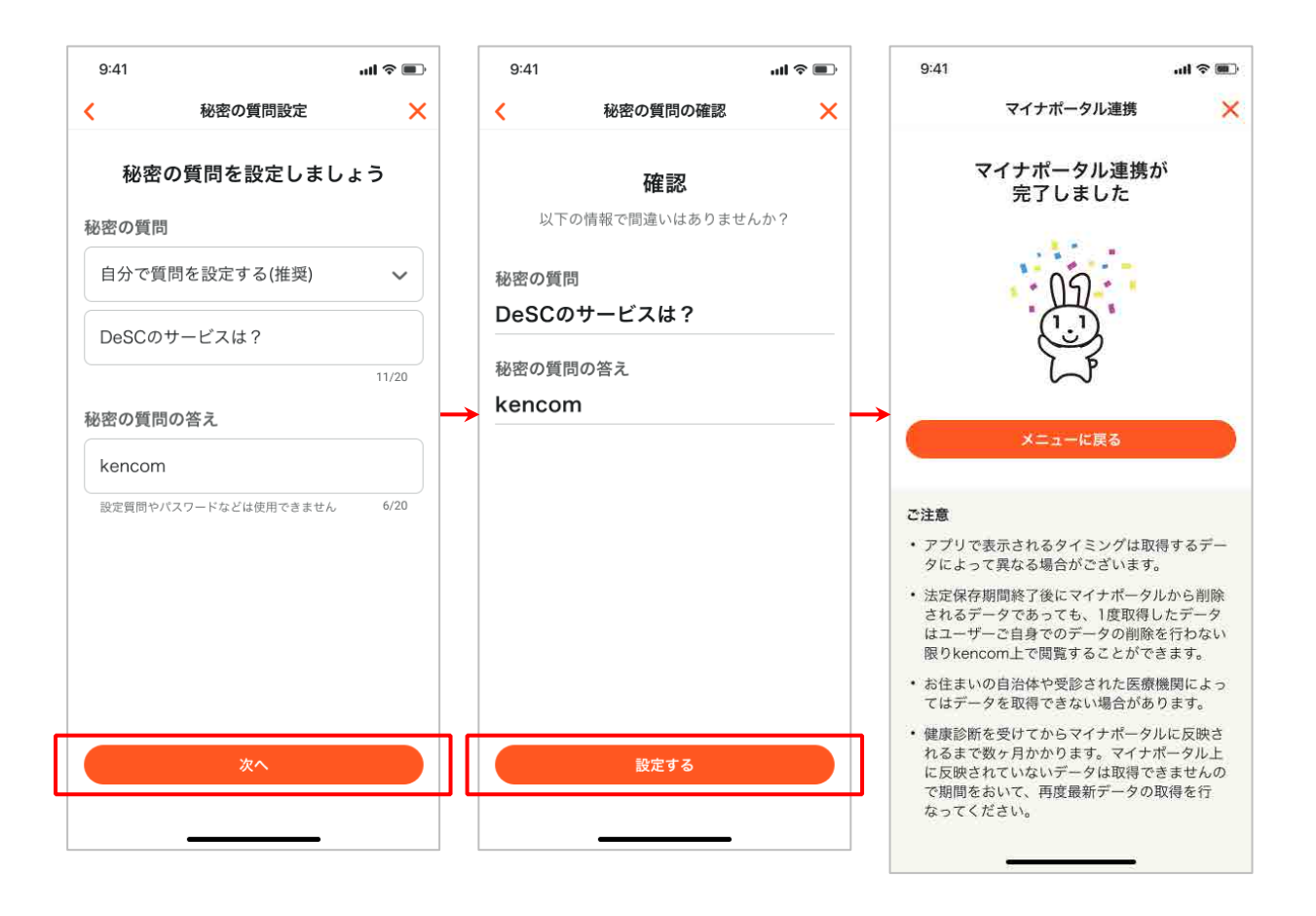

#### 3. データ閲覧(健診・検診結果)

マイナポータルから取得した健診・検診結果のデータを閲覧できます。

「健診・検診結果」をタップします。

本人確認のため、秘密の質問認証画面が表示されるので、P5~で設定した秘密の質問の答えを入力して「認証する」をタップします。

健診・検診結果が表示されます。

※所属団体別コンテンツ内の「健診・検診結果」とは表示項目が異なります。

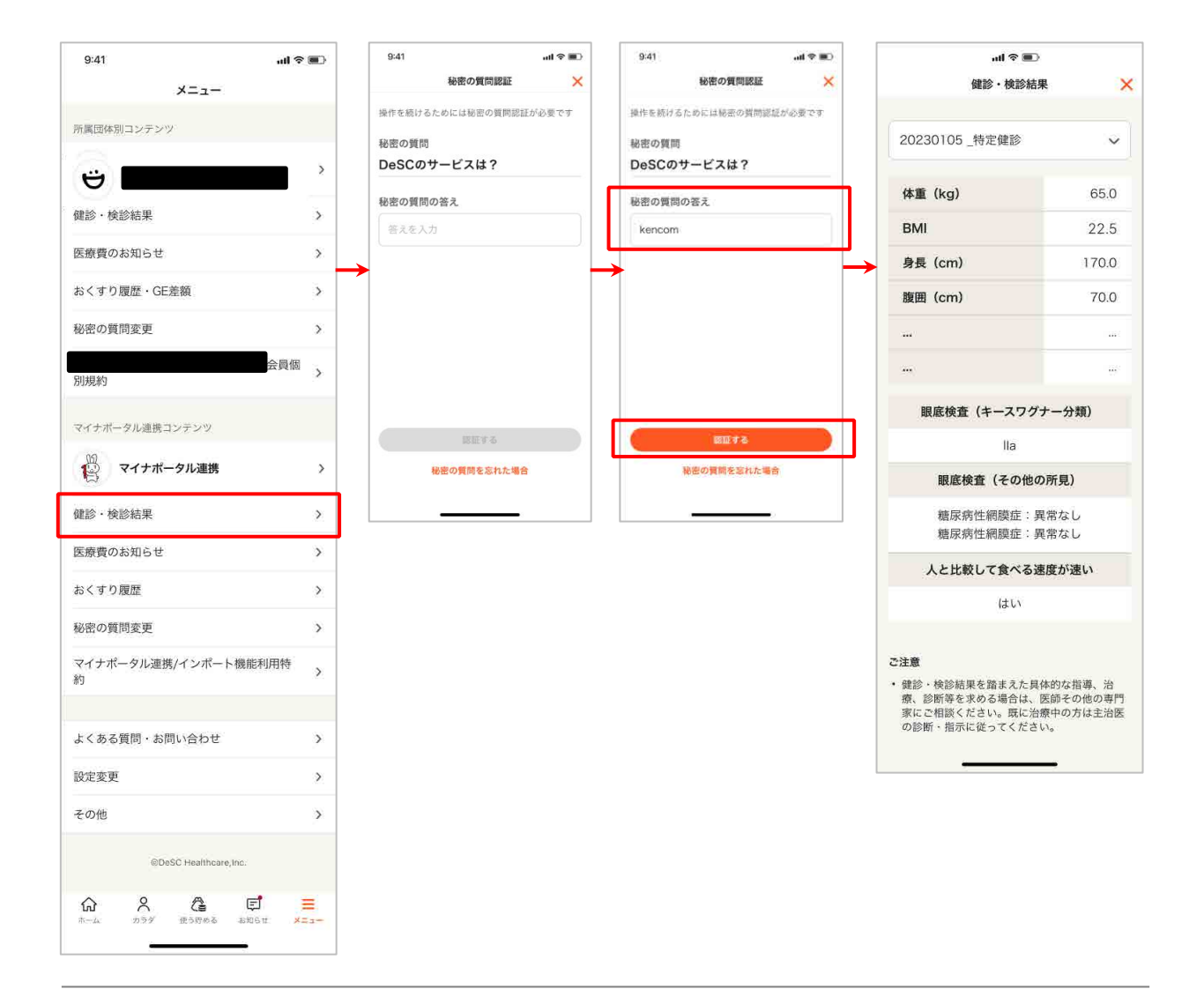

#### 4. データ閲覧(医療費のお知らせ)

マイナポータルから取得した医療費のお知らせのデータを閲覧できます。

「医療費のお知らせ」をタップします。

本人確認のため、秘密の質問認証画面が表示されるので、P5~で設定した秘密の質問の答えを入力して「認証する」をタップします。

医療費のお知らせが表示されます。

※所属団体別コンテンツ内の「医療費のお知らせ」とは表示項目が異なります。

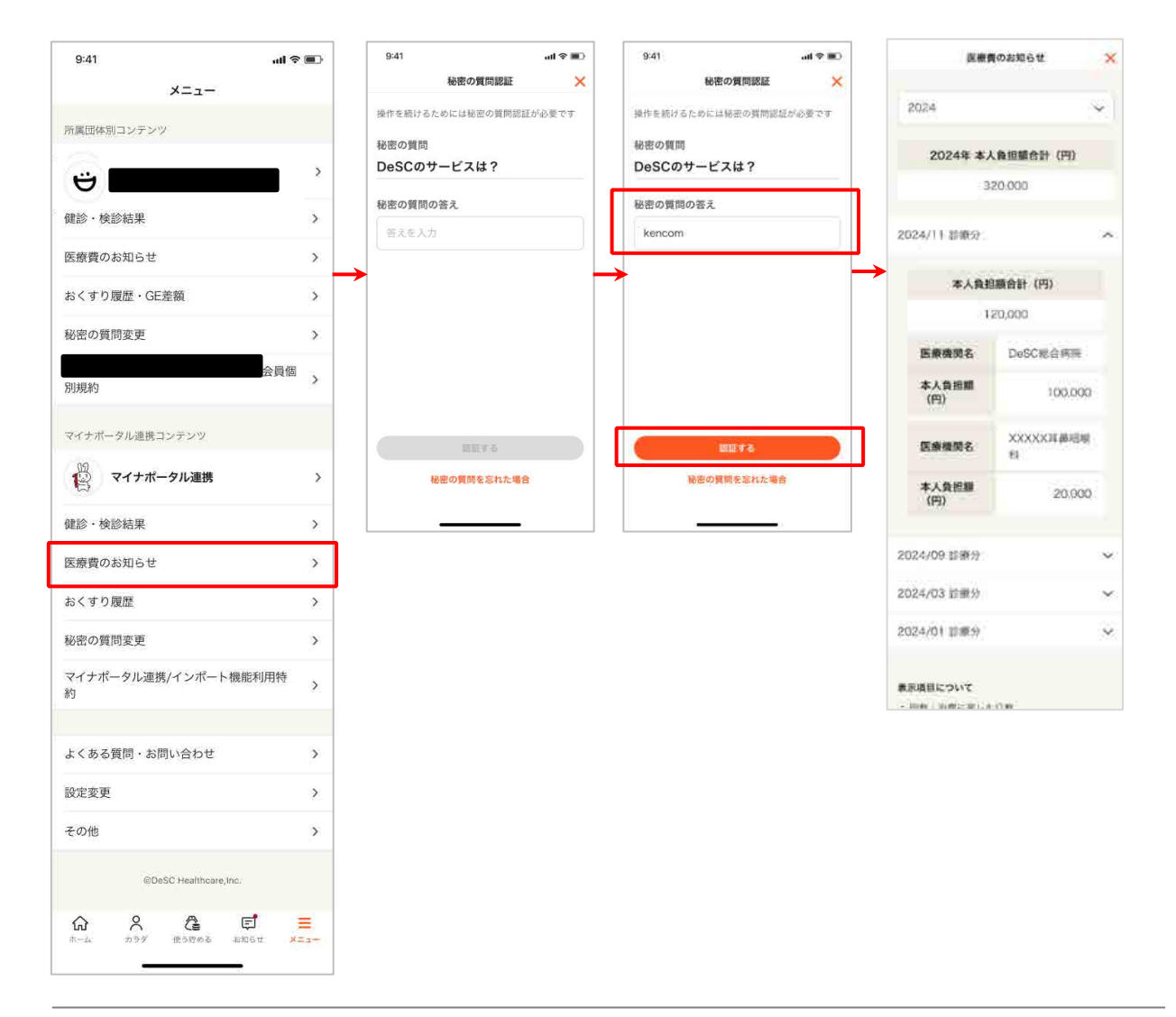

### 5. データ閲覧(おくすり履歴)

マイナポータルから取得したおくすり履歴のデータを閲覧できます。

「おくすり履歴」をタップします。

本人確認のため、秘密の質問認証画面が表示されるので、P5~で設定した秘密の質問の答えを入力して「認証する」をタップします。

おくすり履歴が表示されます。

※所属団体別コンテンツ内の「おくすり履歴・GE差額」とは表示項目が異なります。

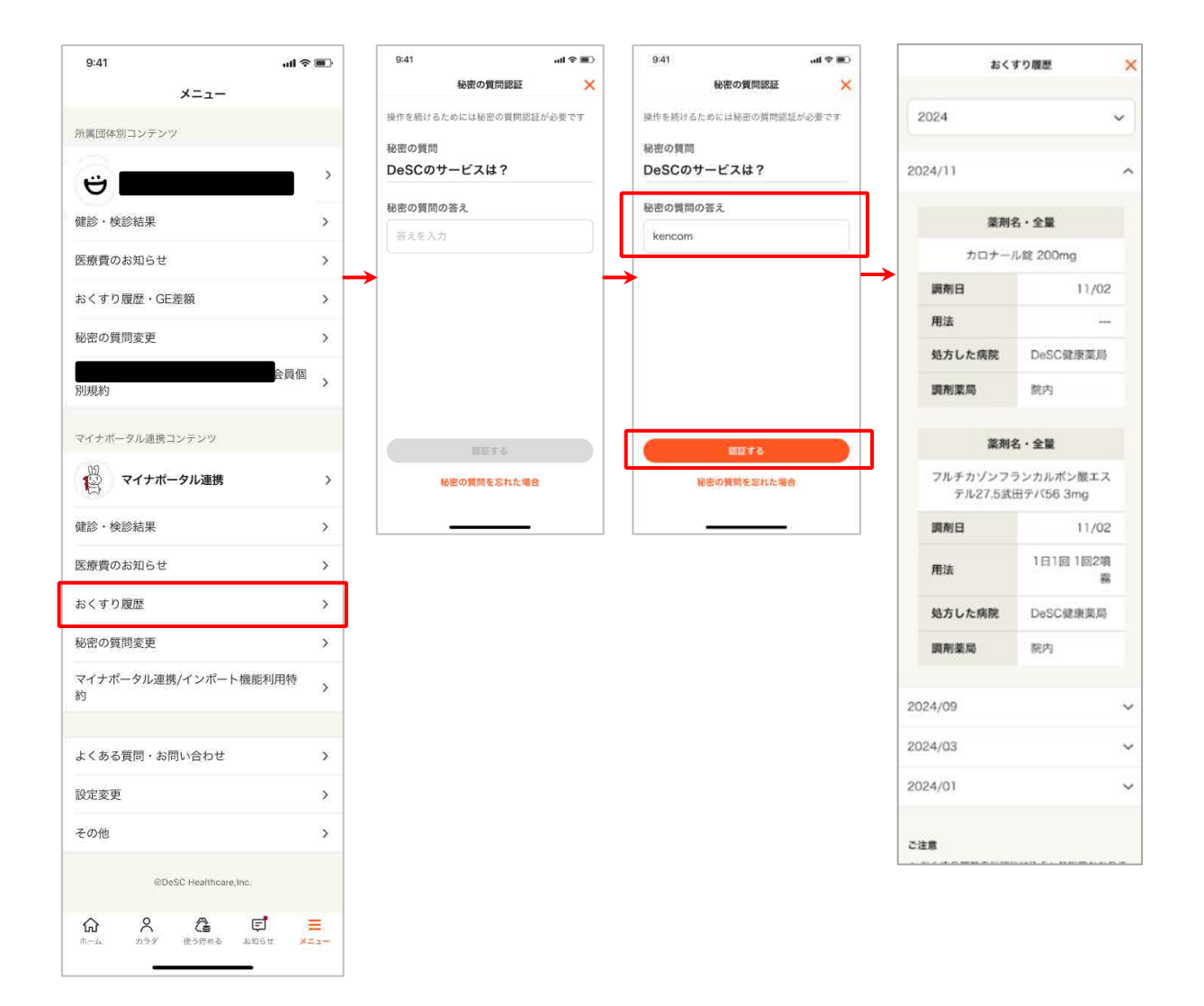

#### 6. インポート

マイナポータルや他の連携サービスでエクスポートしたデータファイルを取り込める機能です。

「マイナポータル連携」をタップします。

「インポート」をタップします。

本人確認のため、秘密の質問認証画面が表示されるので、P5~で設定した秘密の質問の答えを入力して「認証する」をタップします。

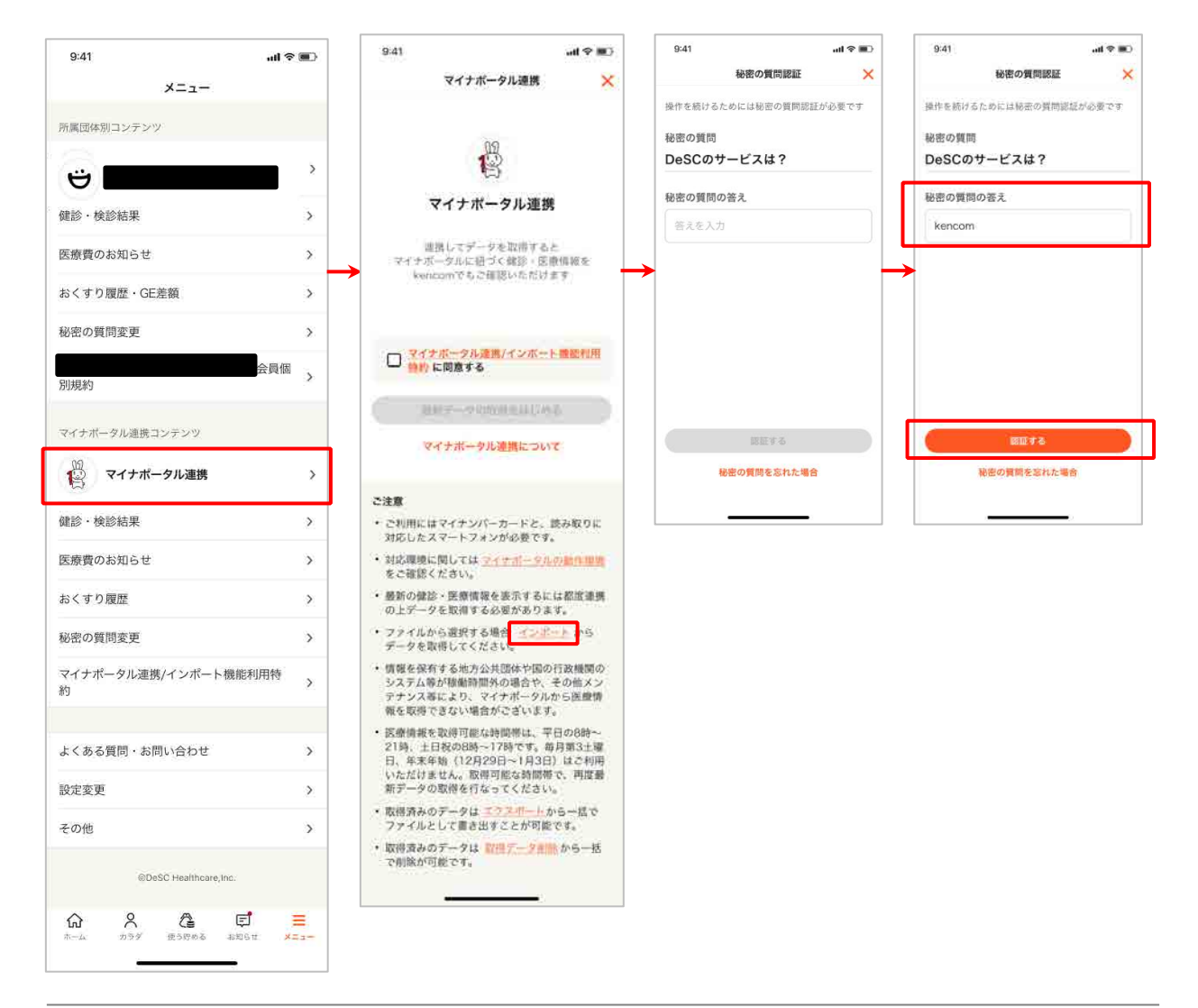

### 6. インポート

「インポートをはじめる」をタップします。 取り込みたいデータファイルを選択します。 ※データはXML形式(最大10MB)まで選択可能です。

完了したら「データをインポートしました」と表示されます。

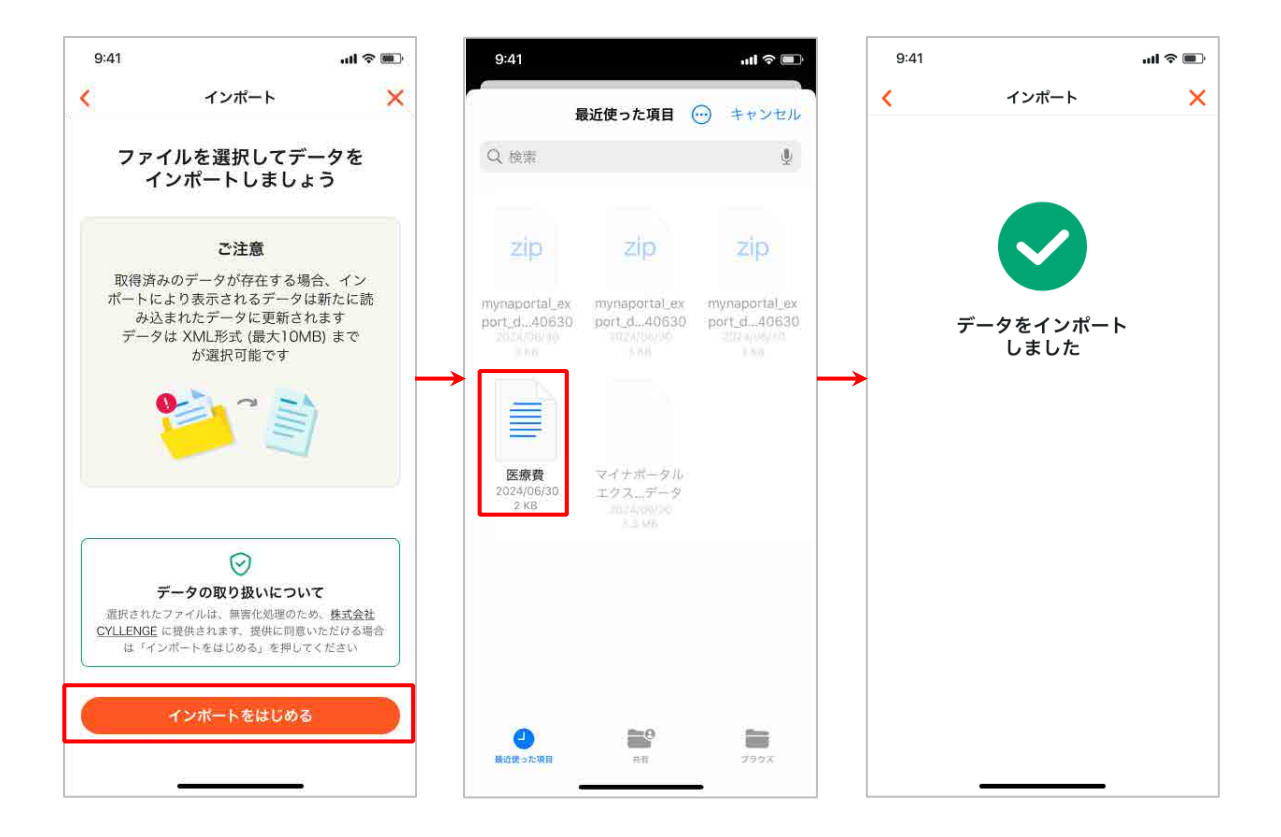

#### 7.エクスポート

マイナポータルから取得したすべてのデータを一括でファイルとして書き出すことが可能です。

「マイナポータル連携」をタップします。

「エクスポート」をタップします。

本人確認のため、秘密の質問認証画面が表示されるので、P5~で設定した秘密の質問の答えを入力して「認証する」をタップします。

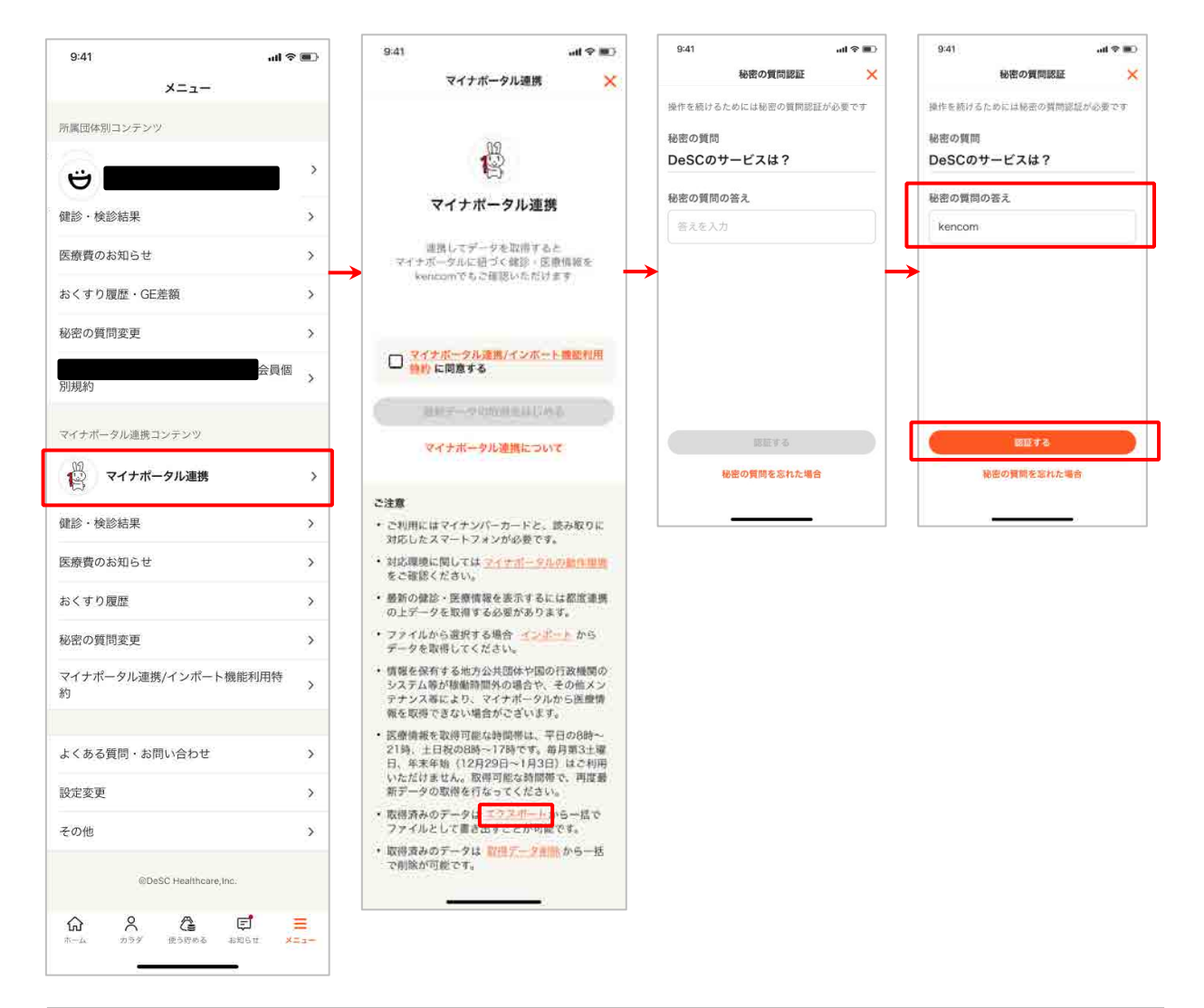

### 7.エクスポート

「エクスポートをはじめる」をタップします。 データファイルのエクスポート先を選択したら完了です。

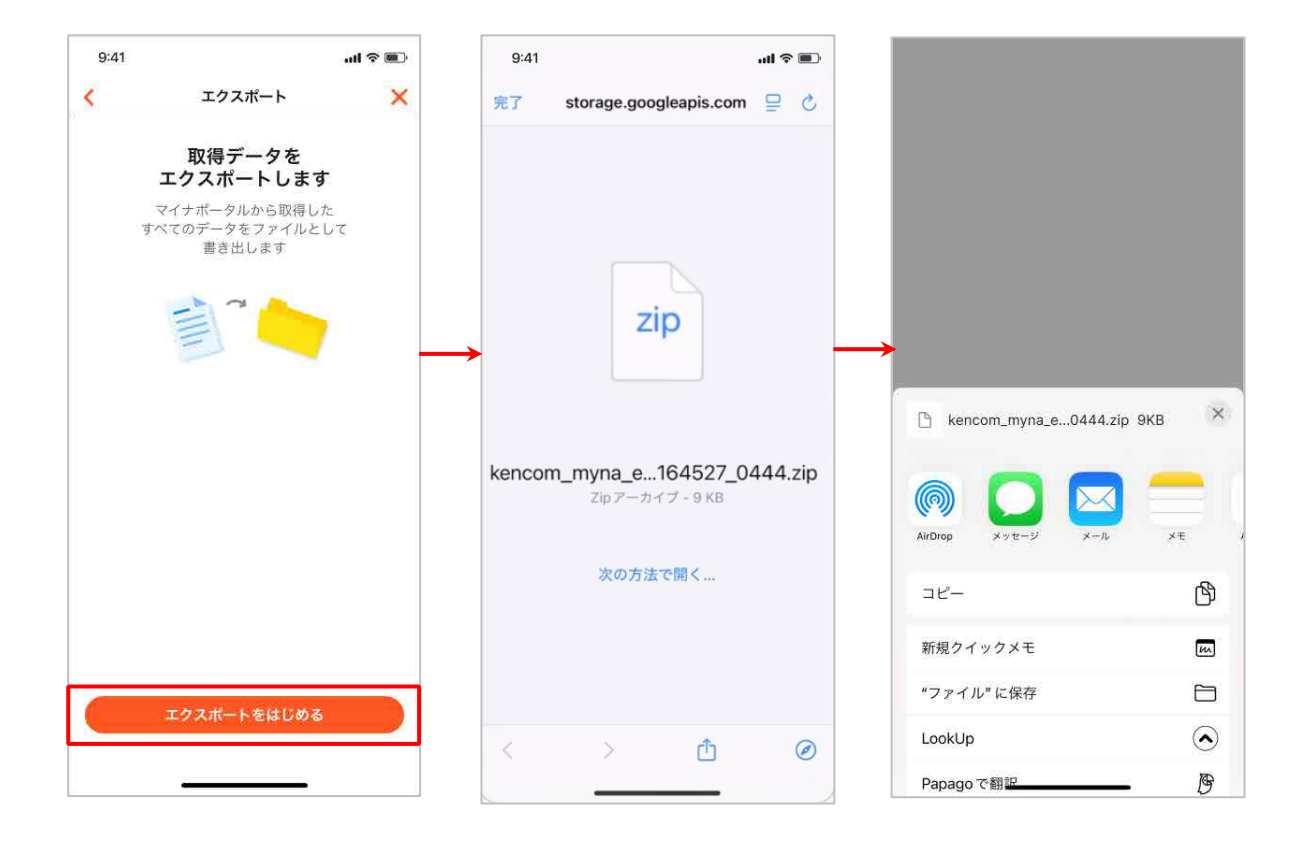

#### 8. 取得データ削除

マイナポータルから取得済みのすべてのデータを一括で削除することが可能です。

「マイナポータル連携」をタップします。

「取得データ削除」をタップします。

本人確認のため、秘密の質問認証画面が表示されるので、P5~で設定した秘密の質問の答えを入力して「認証する」をタップします。

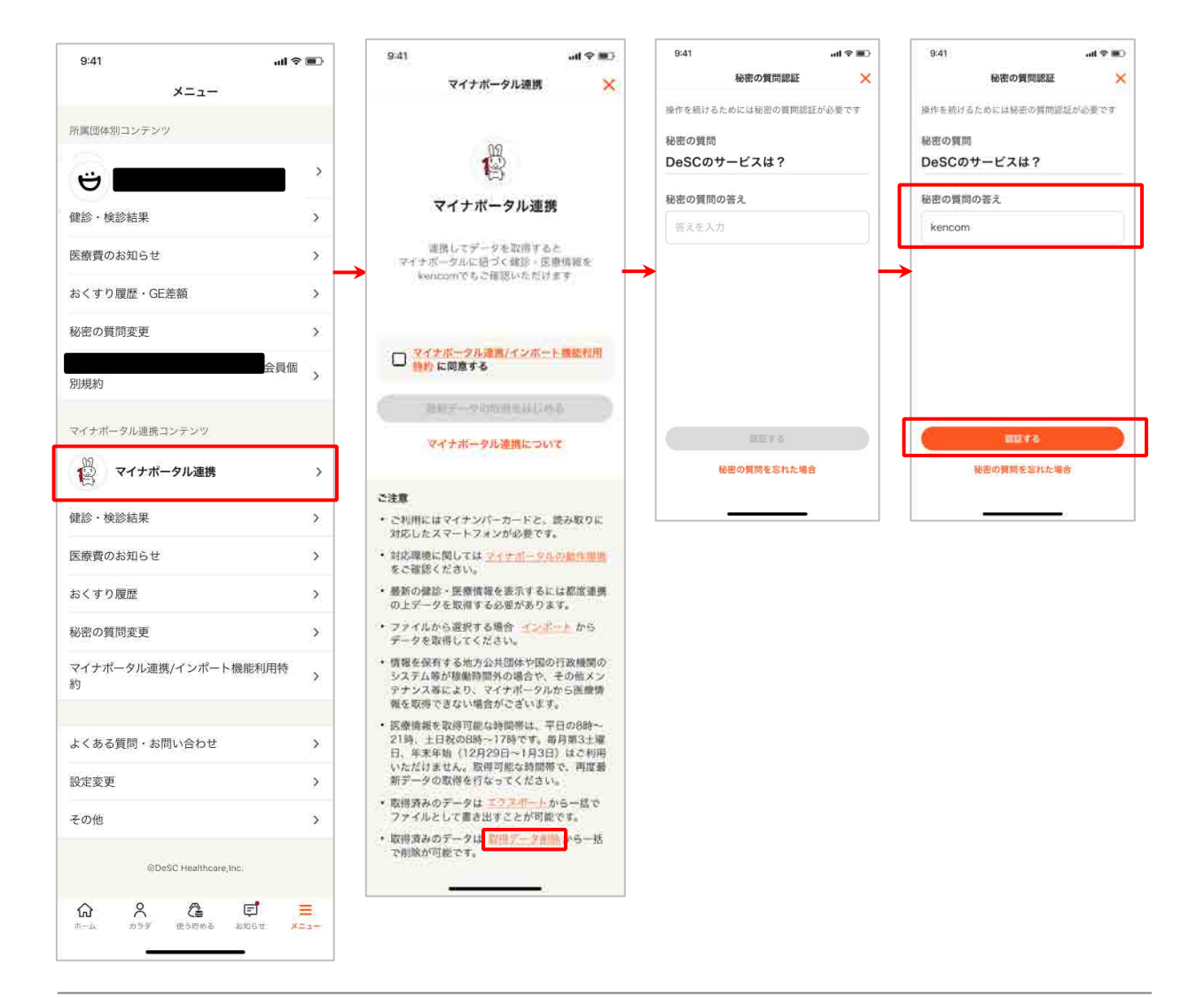

#### 8. 取得データ削除

「取得データを削除する」をタップします。

※これまでにマイナポータルから取得したすべてのデータをkencom上から削除します。

再度マイナポータルからデータを取得しても復元できないデータが含まれる可能 性があるため、ご注意ください。

完了したら「すべての取得データを削除しました」と表示されます。

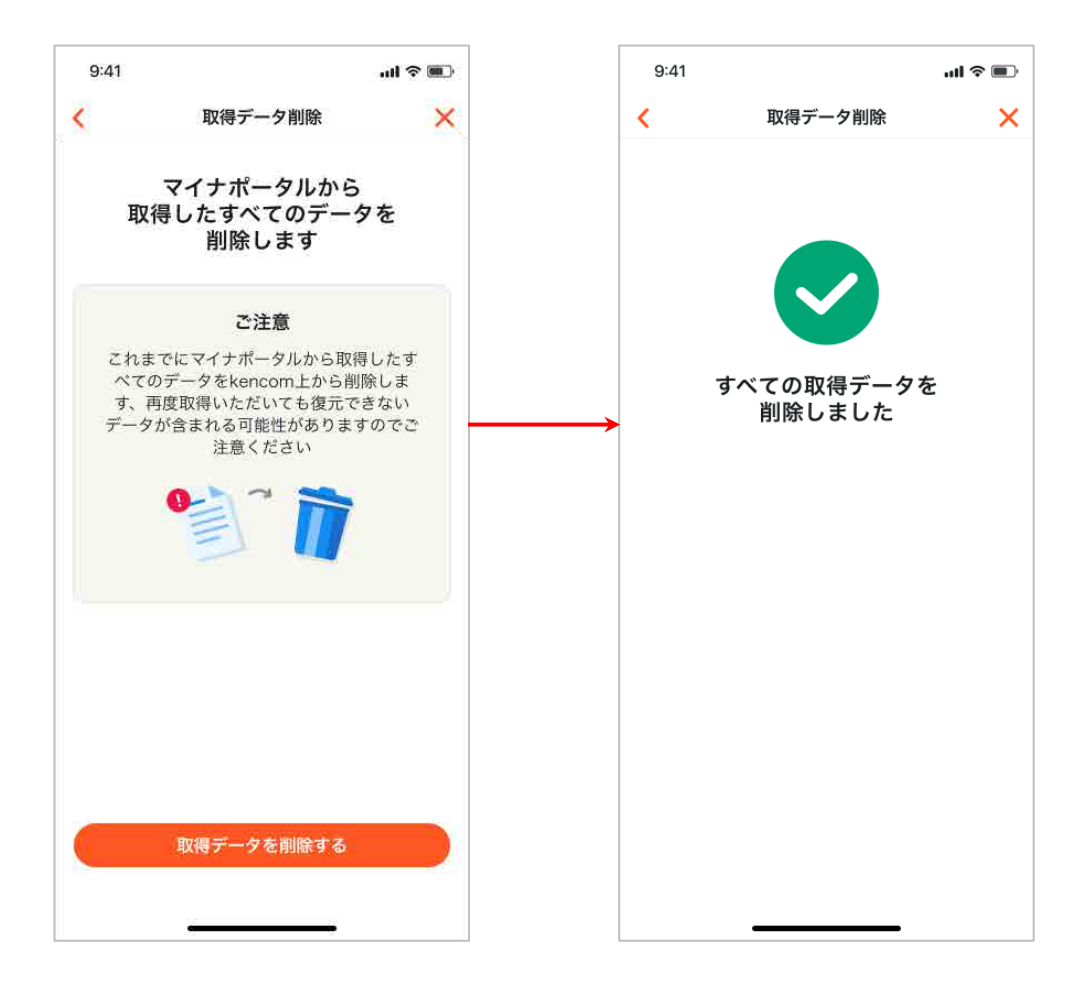

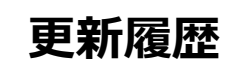

| 版数   | 日付         | 内容   | 担当   |
|------|------------|------|------|
| V1.0 | 2025/03/14 | 新規作成 | DeSC |